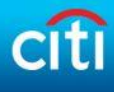

#### **Device Registration Guide**

Having trouble registering for our digital research? Please make sure you have completed the registration by following the link provided to you via email. If you have already completed registration for our digital product and you are being prompted to register again, please follow the steps below to confirm your browser cookie settings.

Please select your browser below:

- 1. Internet Explorer
- 2. Chrome
- 3. <u>Safari</u>
- 4. Firefox
- 5. Safari iOS devices (iOS 7)
  6. Safari iOS devices (iOS 8)
  7. Android Devices

# **Internet Explorer**

1. Under the "Tools" or Settings icon in the toolbar, click on Internet Options

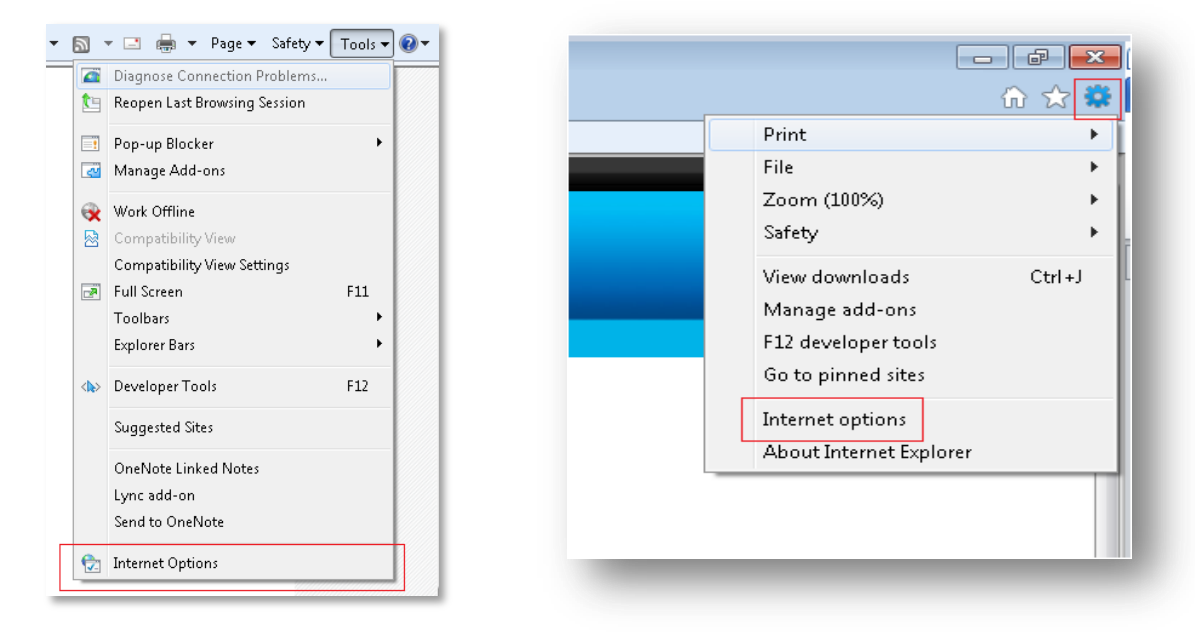

- 2. Ensure "Delete browsing history on exit" box is unchecked
- 3. Click Delete button under Browsing History

| ternet O       | ptions         |                         |                             |                      |               | ? ×           |
|----------------|----------------|-------------------------|-----------------------------|----------------------|---------------|---------------|
| General        | Security       | Privacy                 | Content                     | Connections          | Programs      | Advanced      |
| Home p         | age —          |                         |                             |                      |               |               |
|                | Tocre          | ate home                | page tabs,                  | type each add        | ress on its o | own line.     |
|                | abou           | ıt:blank                |                             |                      |               | *             |
|                |                |                         |                             |                      |               | -             |
|                |                |                         |                             |                      |               |               |
|                |                | Use <u>c</u> u          | irrent                      | Use de <u>f</u> ault | Use           | <u>b</u> lank |
| Browsin        | ng history     |                         |                             |                      |               |               |
| - <del>(</del> | Delete         | temporar<br>eb form ini | y files, hist<br>formation. | ory, cookies, s:     | aved passw    | ords,         |
|                | Del            | ete bro <u>w</u> s      | ing history                 | on exit              |               |               |
|                |                |                         | Γ                           | Delete               | Set           | tipas         |
| Search         |                |                         | L                           | Delecetti            |               | angs          |
| C              | ) Chang        | e search o              | defaults.                   |                      | Set           | tinas         |
| r              | ·              |                         |                             |                      |               |               |
| Tabs –         |                |                         |                             |                      |               |               |
|                | Chang<br>tabs. | e how we                | bpages are                  | e displayed in       | Se <u>t</u>   | tings         |
| Appear         | ance —         |                         |                             |                      |               |               |
|                | <u>o</u> lors  | Lang                    | guages                      | Fonts                | Acce          | ssibility     |
|                |                |                         |                             |                      |               |               |
|                |                |                         |                             |                      |               |               |
|                |                |                         | 0                           |                      | ancel         | Apply         |
|                |                |                         |                             |                      | _             |               |

# 4. Ensure Cookies box is unchecked

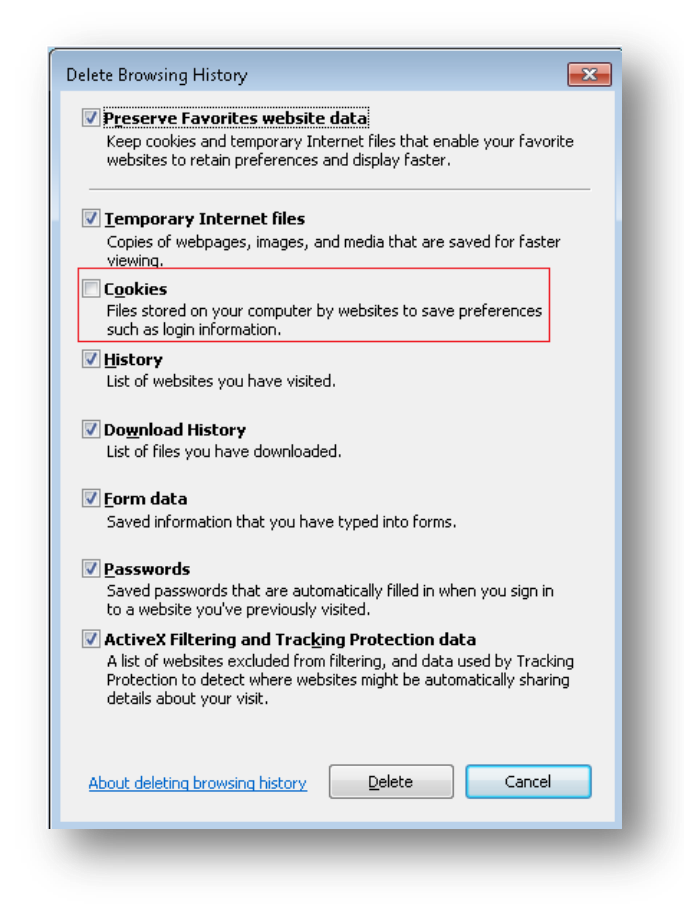

#### 5. Click Delete button

# Chrome

1. Click on the controls icon in the upper right corner of the browser window, and click Settings

| New tab                 |           |        | Ctrl+T  |
|-------------------------|-----------|--------|---------|
| New window              |           |        | Ctrl+N  |
| New incognito window    |           | Ctrl+S | Shift+N |
| Bookmarks               |           |        | +       |
| Recent Tabs             |           |        | +       |
| Edit                    | Cut       | Сору   | Paste   |
| Save page as            |           |        | Ctrl+S  |
| Find                    |           |        | Ctrl+F  |
| Print                   |           |        | Ctrl+P  |
| Zoom                    | - 1       | 00% +  | 50      |
| History                 |           |        | Ctrl+H  |
| Downloads               |           |        | Ctrl+J  |
| Signed in as gajisamir@ | gmail.cor | ń      |         |
| Settings                |           |        |         |
| About Google Chrome     |           |        |         |
| Help                    |           |        | Þ       |
| More tools              |           |        | Þ       |
| Exit                    |           | Ctrl+S | Shift+Q |

2. Click on "Show advanced settings"

| listory   | Sign in                                                                   |
|-----------|---------------------------------------------------------------------------|
| xtensions | Signed in as gajisamir@gmail.com. Sync is disabled by your administrator. |
| Settings  | Disconnect your Google Account                                            |
| ahout     | On startup                                                                |
|           | <ul> <li>Open the New Tab page</li> </ul>                                 |
|           | Continue where you left off                                               |
|           | 💿 Open a specific page or set of pages. 🖿 Set pages 🐁                     |
|           | Appearance                                                                |
|           | Get themes Reset to default theme                                         |
|           | 🖉 Show Home button 📠                                                      |
|           | New Tab page Change                                                       |
|           | <ul> <li>Anways show the bookmarks bar</li> </ul>                         |
|           | Search                                                                    |
|           | Set which search engine is used when searching from the omnibox.          |
|           | Google 👻 🖿 Manage search engines                                          |
|           | Users                                                                     |
|           | You are currently the only Google Chrome user.                            |
|           | Add new user Delete this user Import bookmarks and settings               |
|           | Default browser                                                           |
|           | Google Chrome is not currently your default browser.                      |
|           | Show advanced settings                                                    |

3. Click on the Content Settings button in Privacy section

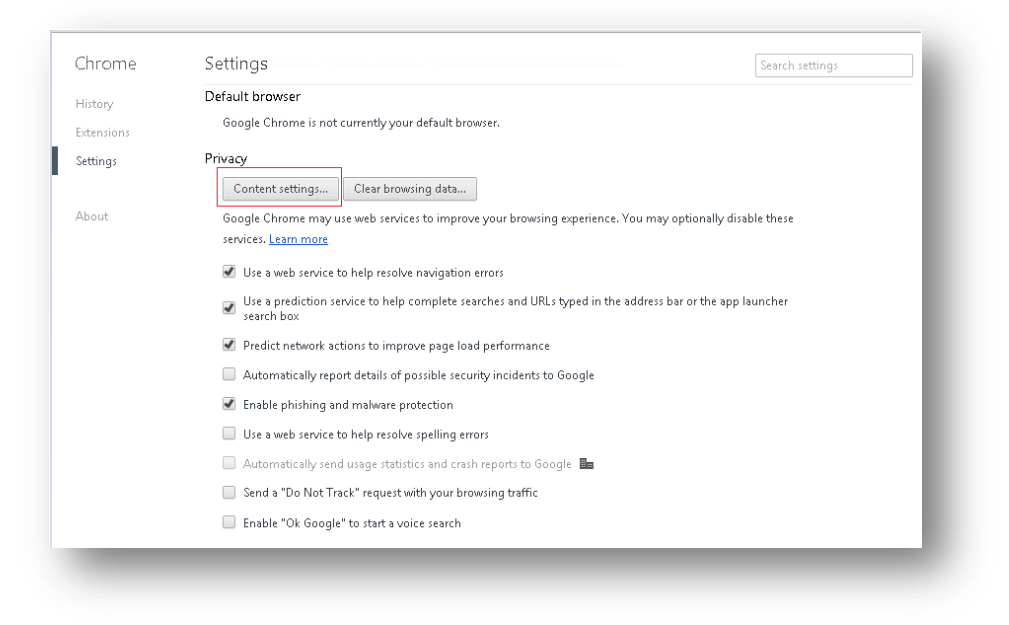

- 4. Ensure Cookies setting is set to "Allow local data to be set (recommended)"
- 5. Ensure "Block third-party cookies" box is unchecked

| Content settings                                 | ×        |
|--------------------------------------------------|----------|
| Cookies                                          | <u>^</u> |
| Allow local data to be set (recommended)         |          |
| Keep local data only until you quit your browser |          |
| Block sites from setting any data                |          |
| Block third-party cookies and site data          |          |
| Manage exceptions All cookies and site data      |          |
| mages                                            |          |
| Show all images (recommended)                    |          |
| <ul> <li>Do not show any images</li> </ul>       |          |
| Manage exceptions                                |          |
|                                                  |          |
|                                                  |          |
| Do not allow any site to run lavaScrint          |          |
|                                                  |          |
| Manage exceptions                                |          |
| Handlers                                         |          |
|                                                  |          |
|                                                  | Done     |

### 6. Click Done button

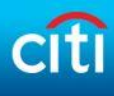

### Safari

1. Open the Safari menu and click "Preferences..."

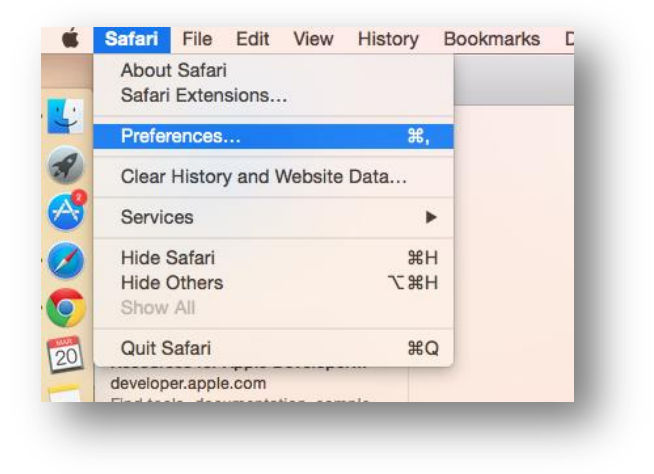

2. Under the "Privacy" tab, make sure the cookies and website data is set to "Allow from websites I visit"

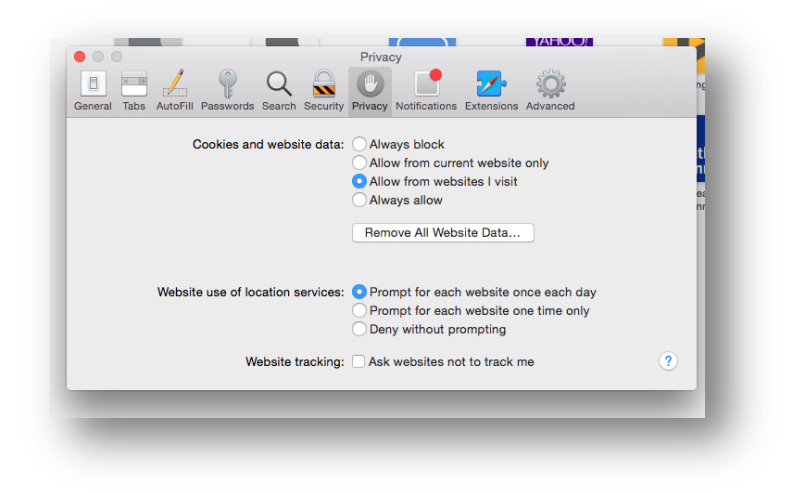

# Firefox

1. Navigate to History, found on the main toolbar or under the Firefox drop-down menu, and click "Clear Recent History..."

| New Tab            | • | 😭 Bookmarks |   |                                     | Mozilla Fir    | Show All History Ctrl+Shift+H           |        |
|--------------------|---|-------------|---|-------------------------------------|----------------|-----------------------------------------|--------|
| New Private Window |   | History     |   | Show All History Ctrl + Shift + H   |                | Clear Recent History Ctrl+Shift+Del     |        |
| Edit 🛛 🎤 🐚 💼       | • | Downloads   |   | Clear Recent History Ctrl+Shift+Del | G Erefox       | elear recent ristory in Carros into ber |        |
| Find               |   | Add.ong     |   | Restore Previous Session            | - Therea       | Restore Previous Session                | L      |
| Save Page As       |   | Ontions     | • | Recently Closed Tabs                | 💋 Disable• 👗 ( | Recently Closed Tabs                    | Inforn |
| Email Link         |   | Help        |   | Recently Closed Windows             |                | Recently Closed Windows                 |        |
| Print              | • |             | 1 |                                     |                |                                         | 1      |
| Web Developer      | × |             |   |                                     |                |                                         |        |
| Full Screen        |   |             |   |                                     |                |                                         |        |
| Set Up Sync        |   |             |   |                                     |                |                                         |        |
| Evit               |   |             |   |                                     |                |                                         |        |

2. Ensure "Cookies" is unchecked

| Clear All History                                                    | ×     |
|----------------------------------------------------------------------|-------|
| Time range to clear: Everything                                      | -     |
| All selected items will be cleared.<br>This action cannot be undone. |       |
| ▲ D <u>e</u> tails                                                   |       |
| Browsing & Download History                                          |       |
| Form & Search History                                                |       |
| Cookies                                                              |       |
| 🖉 Cache                                                              |       |
| Active Logins                                                        |       |
| Offline Website Data                                                 |       |
| Site Preferences                                                     |       |
| Clear Now C                                                          | ancel |
|                                                                      |       |
|                                                                      |       |

- 3. Click the "Clear Now" button
- 4. Navigate to Options, found under the Firefox drop-down menu or under "Tools" in the main toolbar

| e Edit View History Bookmarks                                      | Too | E Heln                                                                        |      |    | New Tab                             | la Fire | 😭 Bookmarks 🕨                |                       | +                                                            |
|--------------------------------------------------------------------|-----|-------------------------------------------------------------------------------|------|----|-------------------------------------|---------|------------------------------|-----------------------|--------------------------------------------------------------|
| Mozilla Firefox Start Page ×     E Firefox Search or enter address | 100 | Downloads Ctrl+J<br>Add-ons Ctrl+Shift+A                                      |      | 99 | Edit / P h                          | •       | History   Downloads  Add-ons |                       |                                                              |
| Disabler 🛓 Cookies  🖋 CSS 📋                                        | ۲   | Apps<br>Set Up Sync<br>ImTranslator                                           | I Mi |    | Save Page As<br>Email Link<br>Brint |         | Options +<br>Help +          |                       | Options<br>Menu Bar                                          |
|                                                                    | 0   | Web Developer     ►       Web Developer Extension     ►       Page Info     ► |      |    | Web Developer                       | •       |                              | <ul> <li>✓</li> </ul> | Navigation Toolbar<br>Bookmarks Toolbar<br>Add-on Bar Ctrl+/ |
|                                                                    |     | Options<br>Live HTTP headers                                                  | 1    |    | Set Up Sync<br>Exit                 |         |                              |                       | Toolbar Layout                                               |

5. Under the "Privacy" tab, ensure "Remember History" is selected

| Options                        |                                        |                                         |                              |                                   |            |               |            | <b>—</b> |
|--------------------------------|----------------------------------------|-----------------------------------------|------------------------------|-----------------------------------|------------|---------------|------------|----------|
| General                        | Tabs                                   | Search                                  | 「<br>Content                 | Applications                      | Privacy    | Security      | Sync       | Advanced |
| Tracking<br>Tell sit           | tes that I d<br>re                     | lo <u>n</u> ot want                     | t to be track                | ed                                |            |               |            |          |
| History<br>Firefox <u>w</u> il | l: Reme                                | mber histo                              | ry                           | <b>v</b>                          |            |               |            |          |
| Firefo<br>from<br>You n        | x will rem<br>websites y<br>nay want t | ember you<br>rou visit.<br>to clear you | r browsing,<br>ur recent his | download, form<br>tory, or remove | and search | n history, an | d keep coo | okies    |
| Location E                     | Bar                                    |                                         |                              |                                   |            |               |            |          |
| When usir                      | ng the loca                            | ation bar, s                            | uggest:                      |                                   |            |               |            |          |
| ✓ <u>H</u> isto                | ory                                    |                                         |                              |                                   |            |               |            |          |
| <b></b> Boo <u>k</u>           | marks                                  |                                         |                              |                                   |            |               |            |          |
| <mark> </mark>                 | n tabs                                 |                                         |                              |                                   |            |               |            |          |
|                                |                                        |                                         |                              |                                   | ОК         | Cance         |            | Help     |
|                                |                                        |                                         |                              |                                   |            |               |            |          |

6. Click the OK button

### Safari - iOS devices (iOS 7)

- 1. Open Settings and click "Safari"
- 2. Click "Block Cookies" under the "Privacy & Security" section

| 0                   | 11:21 AM                      | 76%                   |
|---------------------|-------------------------------|-----------------------|
| Settings            | Safar                         | 1                     |
| Notification Center | GENERAL                       |                       |
| Control Center      | Search Engine                 | Baidu >               |
| Do Not Disturb      | Passwords & AutoFill          | >                     |
|                     | Favorites                     | Favorites >           |
| General             | Open New Tabs in Backgro      | ound 🚺                |
| Wallpapers & Brigh  | Show Favorites Bar            | $\bigcirc$            |
| Sounds              | Block Pop-ups                 | $\bigcirc$            |
| Passcode            | DRIVACY & SECURITY            |                       |
| Privacy             | Do Not Track                  | $\bigcirc$            |
|                     | Block Cookies From third s    | parties and adverti   |
| iCloud              | Diock Cookies Hollin and p    | Varties and adverti > |
| Mail, Contacts, Cal | lendars Smart Search Field    | >                     |
| Notes               | Fraudulent Website Warnin     | g 💽                   |
| Reminders           | More about Safari and privacy |                       |
| Messages            | Clear History                 |                       |
| FaceTime            | Clear Cookies and Data        |                       |
| Maps                |                               |                       |
| Safari              | Advanced                      | >                     |
|                     |                               |                       |
| iTunes & App Store  | e                             |                       |
| Music               |                               |                       |
| Videos              |                               |                       |

3. Make sure the "Block Cookies" is set to "From third parties and advertisers".

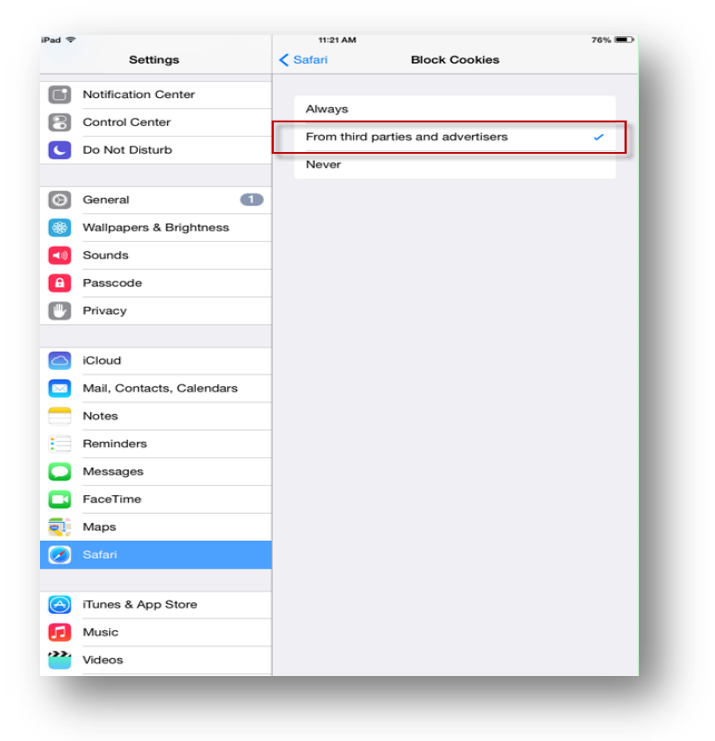

# Safari - iOS devices (iOS 8)

- 1. Open Settings and click "Safari"
- 2. Click "Block Cookies" under the "Privacy & Security" section

|        | Settings              | Safari                                      |  |
|--------|-----------------------|---------------------------------------------|--|
| Noti   | fications             | Search Engine Baidu >                       |  |
| Cont   | trol Center           | Search Engine Suggestions                   |  |
| Do N   | lot Disturb           | Spotlight Suggestions                       |  |
|        |                       | Quick Website Search On >                   |  |
| Gen    | eral 🚺                | Preload Top Hit                             |  |
| A Disp | lay & Brightness      | About Search & Privacy                      |  |
| 👌 Wall | paper                 | GENERAL                                     |  |
| Sour   | nds                   | Passwords & AutoFill >                      |  |
| Pass   | scode                 | Favorites > Favorites >                     |  |
| Priva  | асу                   | Open New Tabs in Background                 |  |
|        |                       | Show Favorites Bar                          |  |
| iClou  | bu                    | Show Tab Bar                                |  |
| j iTun | es & App Store        | Block Pop-ups                               |  |
| Mail,  | , Contacts, Calendars | PRIVACY & SECURITY                          |  |
| Note   | es                    | Do Not Track                                |  |
| Rem    | inders                | Block Cookies Allow from Websites I Visit > |  |
| Mes    | sages                 | Fraudulent Website Warning                  |  |
| Face   | Time                  | About Safari & Privacy                      |  |
| 🚶 Map  | s                     | Clear History and Website Data              |  |
| Safa   | ri                    |                                             |  |
|        |                       | Advanced >                                  |  |

3. Make sure the Cookies and Website Data is set to "Allow from websites I visit".

|            | Settings                  | Safari Block Cookies            |
|------------|---------------------------|---------------------------------|
|            | Notifications             | COOKIES AND WEBSITE DATA        |
| 8          | Control Center            | Always Block                    |
| C          | Do Not Disturb            | Allow from Current Website Only |
|            |                           | Allow from Websites I Visit     |
| Ø          | General 1                 | Always Allow                    |
| ۸A         | Display & Brightness      |                                 |
| *          | Wallpaper                 |                                 |
| <b>N</b>   | Sounds                    |                                 |
| â          | Passcode                  |                                 |
| U          | Privacy                   |                                 |
|            |                           |                                 |
|            | iCloud                    |                                 |
| $\bigcirc$ | iTunes & App Store        |                                 |
|            | Mail. Contacts. Calendars |                                 |
| _          | Notes                     |                                 |
|            | Reminders                 |                                 |
|            | Messages                  |                                 |
|            | FaceTime                  |                                 |
| <b>-</b> 1 | Maps                      |                                 |
|            |                           |                                 |

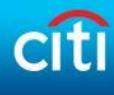

### **Android Devices**

1. Open your internet browser and click the menu icon either on your device or at the top right of the browser toolbar, then select "Settings"

|               |                                                                                                    |            | 1:41 |
|---------------|----------------------------------------------------------------------------------------------------|------------|------|
|               |                                                                                                    | ບ<br>ໂ     |      |
|               | DCITY Stand Login                                                                                                    | are        |      |
| ncognito mode | access Citi Velocity BO                                                                                                    | okmarks    |      |
| ved pages     | exity web frashwan<br>- Cit equivy and had inclaims research, can<br>certral location.<br>Market frashwant frashwant in the year iffance<br>of market frashwant and match sockulary with | ved        |      |
| listory       | anticions, angulares,<br>inter an inclusion<br>end Accession<br>methy trading for ATA 6 distance.<br>Accession Amplitude for provent all CE11in eventy to<br>to Princes                  | story      |      |
| esktop view   | Fir                                                                                                    | id on page |      |
| rightness     | ${\rm c}_{\rm c}$ contribution points of information and as                                                                                                    | wnloads    |      |
| int           | De                                                                                                    | sktop View |      |
| ettings       | Se                                                                                                    | ttings     |      |
| lp            | Тір                                                                                                    | os & Help  |      |
|               | 5                                                                                                    |            |      |

2. Depending on your device, click "Content Settings" or "Privacy and Security"

|                                                            | < Settings           |
|------------------------------------------------------------|----------------------|
| <ul> <li>□ ••• □ ■ □ ■ ■ ■ ■ ■ ■ ■ ■ ■ ■ ■ ■ ■ ■</li></ul> | General              |
| Basics                                                     |                      |
| Set homepage<br>http://home.att.com                        | Privacy & security   |
| Auto fill forms<br>Set text for Web form auto-fill         | Accessibility        |
| Advanced                                                   | Advanced             |
| Privacy                                                    |                      |
| Accessibility                                              | Bandwidth management |
| Content settings                                           | About HTC browser    |
| Bandwidth management                                       |                      |
|                                                            |                      |
|                                                            | 5 6 7                |
|                                                            |                      |

ч🕞 🛜 🖳 × 🛛 📼 1:41 рм

3. Confirm the "Accept cookies" is checked.

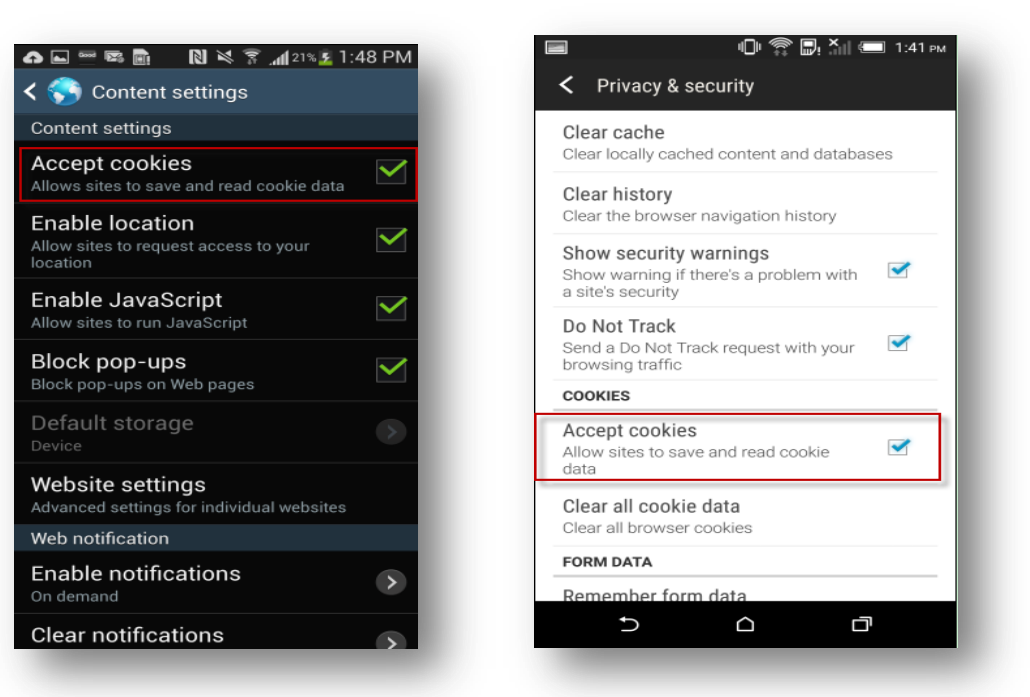